## Students: How to view and download the 1098-T form

- This procedure is for students.
- 1098-T tax forms are available in Buff Portal by Jan. 31.
- Forms are only online. No forms are mailed. Students can download the form and provide it to parents or others helping pay the bill and taking advantage of tax benefits.
- For more information, see <u>Tax Benefits for Education</u> on the Bursar's Office website.

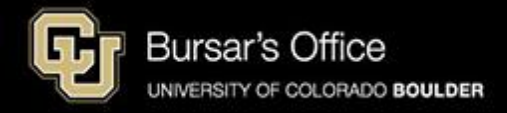

Step 1: Students log in to <u>Buff Portal</u> (buffportal.colorado.edu).

| University of Colorado I | Boulder           | example |
|--------------------------|-------------------|---------|
| ederated Iden            | tity Service      |         |
| Log in to <b>Buff</b>    | Portal            |         |
| IdentiKey Username (e    | xample: chbu1234) |         |
| IdentiKey Password       |                   |         |
|                          |                   |         |
| Log In                   | Advanced Settings |         |
| Need help logging in?    |                   |         |

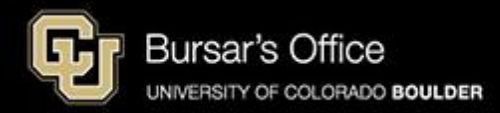

Step 2: Search for "1098t" in the Buff Portal search bar and then click **1098T Tax Form** to open the card.

| Generative of Colorado Boulder                          |   |                                                                                       |                       |                |                                                                    | Buff                      | Portal           |
|---------------------------------------------------------|---|---------------------------------------------------------------------------------------|-----------------------|----------------|--------------------------------------------------------------------|---------------------------|------------------|
| Q∣≡ <sub>Menu</sub>                                     |   | exa                                                                                   |                       | me 🔺 Favorit   | tes 🌲 Notifica                                                     | ations 🚯 Help             | <b>e</b> Profile |
| Search Buff Portal ———————————————————————————————————— | × | 🔔 Holds & To-Do's                                                                     | රු ස <mark>ං</mark> ෂ | (S)            | Class Schedule<br>Fall 2024                                        |                           | ☆ <sub>6</sub> 2 |
| Cards                                                   | 4 | ① Holds                                                                               | >                     |                |                                                                    | •                         | Waitlisted       |
| 👌 1098T Tax Form                                        |   | 🏳 0 To-Do's                                                                           | >                     | < >            | > Today                                                            | Day 5-Day                 | List             |
| ⑤ Tuition & Fees                                        |   | Your Classes                                                                          |                       |                | Octobe                                                             | er 14 – 18                |                  |
| 😸 First Generation Scholars Program                     |   | Fall 2024 -                                                                           | 公                     |                | Mon Tue<br>10/14 10/15                                             | Wed Thu<br>10/16 10/17    | Fri<br>10/18     |
| 答 Center for Inclusion and Social Change                |   | View Class Schedule                                                                   | Add a Class 🖻         | Other E        | DUC 3320 - Meets at Off-C<br>DUC 4535 - Meets at Off-C<br>DUC 4595 | Campus Location           |                  |
| 😥 CU LEAD Alliance                                      |   | EDUC 4535-030 Assessment for Bilin<br>(Lecture)                                       | gual Learners<br>>    | 8 AM           | 8:15 - 10:45<br>EDUC 4535                                          | 8:15 - 10:45<br>EDUC 3320 | ·                |
| Designers Without Boundaries (DWB)                      |   | TU 0. I JAMI - TU:43AM                                                                |                       | 9 AM           | - MBE 105                                                          | - MBE 102                 |                  |
| Education Diversity Scholars Program                    |   | EDUC 4535-031 Assessment for Bilin<br>( <i>Practicum</i> )<br>August 26 - December 12 | gual Learners<br>>    | 10 AM<br>11 AM | 11:00 - 1:30<br>EDUC 4595                                          | 11:00 - 1:30<br>EDUC 3350 |                  |

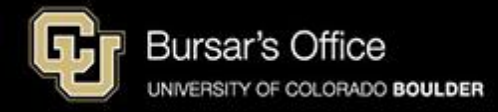

## Step 3: Click View/Download 1098T.

| Generative of Colorado Boulder                             |    |                               |                    | Buff | Portal  |
|------------------------------------------------------------|----|-------------------------------|--------------------|------|---------|
| Q∣≡ <sub>Menu</sub>                                        | ez | xample 🕈 Home 🔺 Favorite      | es 🌲 Notifications | Help | Profile |
| Search Buff Portal                                         |    | 1098T Tax Form                | ☆                  |      | *       |
| Cards                                                      |    | View/Download 1098T 🗵         |                    |      |         |
| 1098T Tax Form                                             |    | About 1098T Tax Form          | ~                  |      |         |
| ⑤ Tuition & Fees                                           | <  | Contract the Durrent's Office | -                  |      |         |
| 😥 First Generation Scholars Program                        |    | Contact the Bursar's Office   |                    |      |         |
| 答 Center for Inclusion and Social Change                   |    | S 303-492-5381                |                    |      |         |
| 😥 CU LEAD Alliance                                         |    | bursar@colorado.edu           |                    |      |         |
| Designers Without Boundaries (DWB)<br>Environmental Design |    |                               |                    |      |         |

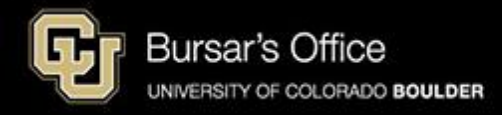

## Step 4: Select the year of the form you want to view and/or download.

|                  | Account Services                                                                                                    | s > 1098T Tax Form             | example                      |                                                      |                              |                  |      |  |
|------------------|----------------------------------------------------------------------------------------------------|--------------------------------|------------------------------|------------------------------------------------------|------------------------------|------------------|------|--|
|                  |                                                                                                    |                                |                              |                                                      |                              |                  | Menu |  |
| Y                | Years listed indicate which 1098T statements are available to you. Select the desired year. Then click 1098T Form or 1098T Transaction Detail.                                                                                                    |                                |                              |                                                      |                              |                  |      |  |
| N<br>1<br>2<br>3 | <ol> <li>Note:</li> <li>You may need to allow the pop-up window to view the form.</li> <li>If a 1098T form for a particular year is missing and you attended CU during that calendar year, please contact the Bursar's Office for information about why your form was not created.</li> <li>If you attend more than one CU campus, all information will be combined on one form.</li> </ol> |                                |                              |                                                      |                              |                  |      |  |
|                  | A WARNING:                                                                                                    | This page contains sensitive p | ersonal information. Remembe | r to close this browser before leaving to ensure you | r personal information is no | t compromised.   |      |  |
| f                | 1098-T Report Selection                                                                                                    |                                |                              |                                                      |                              |                  |      |  |
|                  | TAX YEAR                                                                                                    | VERSION                        | FEDERAL TAX ID               | DESCRIPTION                                          | PRINTED DATE                 | TRANSMITTAL DATE |      |  |
|                  | 2023                                                                                                    | Original                       | 846000555                    | Regents of the Univ of Colo                          |                              | 03/22/2024       |      |  |
|                  | 2022                                                                                                    | Original                       | 846000555                    | Regents of the Univ of Colo                          |                              | 03/14/2023       |      |  |
| l                |                                                                                                    |                                |                              |                                                      |                              |                  |      |  |

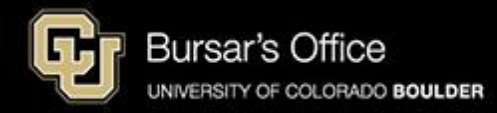

Step 5: Select **1098-T Form** (to download the form) or Transaction Detail (for detailed information) and click **View**.

|   | View My 1098-T Informa   |                         |                           |  |                                                  |  |
|---|--------------------------|-------------------------|---------------------------|--|--------------------------------------------------|--|
| 8 |                          |                         |                           |  |                                                  |  |
|   | Select to view the 1098- | T Form or the detail fo | r this year               |  |                                                  |  |
|   | SELECT                   | YEAR                    | DESCRIPTION               |  |                                                  |  |
|   | 0                        | 2023                    | 1098-T Form               |  |                                                  |  |
|   | 0                        | 2023                    | 1098-T Transaction Detail |  |                                                  |  |
|   |                          |                         |                           |  |                                                  |  |
|   |                          |                         |                           |  | Back to main 1098-T tax<br>information page VIEW |  |

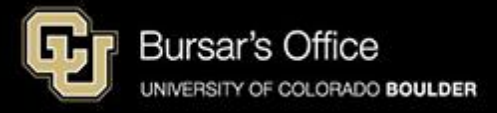

Step 6: You may need to allow pop-ups in your browser. If so, click **Allow**.

| View My   | 1098-T Informa | example                |                                      |                                                  |
|-----------|----------------|------------------------|--------------------------------------|--------------------------------------------------|
| <b>.</b>  |                |                        |                                      | E Menu                                           |
| Select to | view the 1098- | T Form or the detail f | for this year                        |                                                  |
| SELECT    |                | YEAR                   | DESCRIPTION                          |                                                  |
|           | Θ              | 2023                   | Warning                              | ×                                                |
|           | 0              | 2023                   | This site sying to open a new window |                                                  |
|           |                |                        | Allow Block                          |                                                  |
|           |                |                        |                                      | Back to main 1098-T tax<br>information page VIEW |
|           |                |                        |                                      |                                                  |
|           |                |                        |                                      |                                                  |
|           |                |                        |                                      |                                                  |
|           |                |                        |                                      |                                                  |
|           |                |                        |                                      |                                                  |

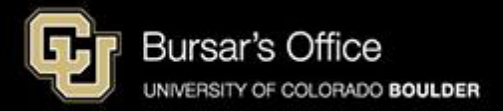

Step 7: From here you can print or download the form. If someone else is helping pay the bill and is eligible for education tax incentives, please provide the form to them.

|                                                  | OMB No. 1545-1574                                              | <ol> <li>Payments received for<br/>qualified tuition and related<br/>expenses</li> </ol> | te or province, country, ZIP or         | ess, city or town, stat<br>lephone number<br>f Colo | FILER'S name, street<br>foreign postal code, a |
|--------------------------------------------------|----------------------------------------------------------------|------------------------------------------------------------------------------------------|-----------------------------------------|-----------------------------------------------------|------------------------------------------------|
| Tuitio<br>Statemen                               | 2023                                                           | \$ 2                                                                                     |                                         | 3                                                   | Bursar Office, 43                              |
|                                                  | Form <b>1098-T</b>                                             |                                                                                          | 80309-0043<br>303/492-5381              | CO<br>f Colo                                        | Boulder<br>Regents of the U                    |
| Copy<br>For Studer                               |                                                                | 3                                                                                        | NT'S TIN                                | ation no. STUDEN                                    | FILER'S employer ide<br>846000555              |
| This is importa<br>tax informatio<br>and is beir | 5 Scholarships or grants                                       | 4 Adjustments made for a prior year \$                                                   |                                         |                                                     | STUDENT'S name                                 |
| IRS. This for<br>must be used                    | 7 Checked if the amount<br>in box 1 includes<br>amounts for an | 6 Adjustments to<br>scholarships or grants<br>for a prior year                           |                                         | pt. no.)                                            | Street address (includ                         |
| to claim educatio<br>credits. Give it to th      | academic period<br>beginning January–<br>March 2024            | \$                                                                                       | P or foreign postal code                | nce, country, and ZIF                               | City or town, state or                         |
| prepare the tax retur                            | 10 Ins. contract reimb./refund                                 | 9 Checked if a graduate student                                                          | 8 Checked if at least half-time student | (see instr.)                                        | Service Provider/Acc                           |
| - Internal Revenue Servi                         | Department of the Treasury -                                   | www.irs.gov/Form1098T                                                                    | our records)                            | (keep for yo                                        | Form <b>1098-T</b>                             |

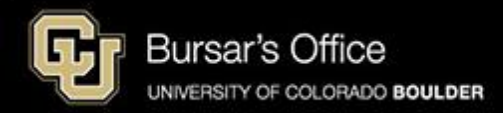

Step 8: If you select **Transaction Detail**, you can view a breakdown of payments received for qualified tuition and expenses; prior year adjustments; grants and scholarships; and prior year grant adjustments. Visit <u>1098-T Boxes Explained and FAQs</u> for more information.

| Account Services > 1098T Tax Form                            |             |             |             |             |  |  |  |
|--------------------------------------------------------------|-------------|-------------|-------------|-------------|--|--|--|
|                                                              |             |             |             |             |  |  |  |
| ě.                                                           |             |             |             |             |  |  |  |
| Payments Received for Qualified Tuition and Expenses (box#1) |             |             |             |             |  |  |  |
|                                                              |             |             |             |             |  |  |  |
| DESCRIPTION                                                  | INSTITUTION | TERM        | DATE POSTED | AMOUNT      |  |  |  |
| CU Esteemed Scholars-Hale                                    | CU Boulder  | Fall 2023   |             | \$2,000.00  |  |  |  |
| College Opportunity Fund Fall                                | CU Boulder  | Fall 2023   |             | \$1,624.00  |  |  |  |
| College Opportunity Fund Fall                                | CU Boulder  | Fall 2023   | 08/23/2023  | \$-1,624.00 |  |  |  |
| Colorado Student Grant (CSG)                                 | CU Boulder  | Fall 2023   |             | \$1,565.91  |  |  |  |
| Daniels Fund CU Partnership                                  | CU Boulder  | Fall 2023   |             | \$1,624.00  |  |  |  |
| Federal Pell Grant - Fall                                    | CU Boulder  | Fall 2023   |             | \$1,372.50  |  |  |  |
| CU Boulder Gold Grant                                        | CU Boulder  | Spring 2023 |             | \$480.00    |  |  |  |
| CU Esteemed Scholars-Hale                                    | CU Boulder  | Spring 2023 |             | \$58.45     |  |  |  |
| CU Promise Grant                                             | CU Boulder  | Spring 2023 |             | \$1,488.75  |  |  |  |
| College Opportunity Fund Sprg                                | CU Boulder  | Spring 2023 |             | \$1,560.00  |  |  |  |
| College Opportunity Fund Sprg                                | CU Boulder  | Spring 2023 | 01/30/2023  | \$-1,560.00 |  |  |  |
| Colorado Student Grant (CSG)                                 | CU Boulder  | Spring 2023 |             | \$1,500.00  |  |  |  |
| Federal Pell Grant - Spring                                  | CU Boulder  | Spring 2023 |             | \$2,136.30  |  |  |  |
| Internet Check Payment                                       | CU Boulder  | Spring 2023 |             | \$108.15    |  |  |  |
| Regent Schlp                                                 | CU Boulder  | Spring 2023 |             | \$500.00    |  |  |  |
| Web CC Payment - AMEX                                        | CU Boulder  | Spring 2023 |             | \$300.00    |  |  |  |
|                                                              |             |             |             |             |  |  |  |
|                                                              | TOTAL       |             |             | \$13,134.06 |  |  |  |
| Prior Year &dijustments/box #4)                              |             |             |             |             |  |  |  |
|                                                              |             |             |             |             |  |  |  |
| DESCRIPTION                                                  | INSTITUTION | TERM        | DATE POSTED | AMOUNT      |  |  |  |
|                                                              |             |             |             | \$0.00      |  |  |  |
| L                                                            |             | 1.          |             |             |  |  |  |
|                                                              | TOTAL       |             |             | \$0.00      |  |  |  |
| Grants and Scholarships (box #5)                             |             |             |             |             |  |  |  |
|                                                              |             |             |             |             |  |  |  |
| DESCRIPTION                                                  | INSTITUTION | TERM        | DATE POSTED | AMOUNT      |  |  |  |
| CU Boulder Gold Grant                                        | CU Boulder  | Fall 2023   | 09/13/2023  | \$2,685.00  |  |  |  |
| CU Esteemed Scholars-Hale                                    | CU Boulder  | Fall 2023   | 08/19/2023  | \$2,000.00  |  |  |  |

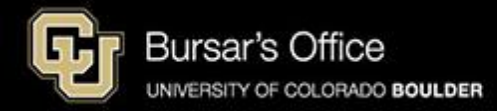